# 붵 シフト申請

#### カレンダーをドラッグするとシフトを入力できます。

シフト入力後は、申請ボタンをクリックするとシフトが申請できます。管理者承認後のキャンセルはできません。 日を跨いでシフトを提出する場合は、横にドラッグするとシフトを入力できます。

く > 月14日 - 20日 シフト申請 □ すべてのシフトを申請する

|       | 14日 (月)           | 15日 (火)           | 16日 (水) | 17日 (木)           | 18日 (金) | 19日(土) | 20日(日) |   |
|-------|-------------------|-------------------|---------|-------------------|---------|--------|--------|---|
| 12.00 |                   |                   |         |                   |         |        |        | • |
| 12.00 | シフト承認済            | シフト承認待ち           |         |                   |         |        |        |   |
|       | 0000              | 0000              |         |                   |         |        |        |   |
| 13:00 | /14 12:00 - 16:00 | /15 12:00 - 16:00 |         | 未申請               |         |        |        |   |
|       |                   |                   |         | 0000              |         |        |        |   |
| 14:00 |                   |                   |         | /17 13:00 - 16:00 |         |        |        |   |
| 15.00 |                   |                   |         | 下記のタスクを進めて参ります。   |         |        |        |   |
| 15.00 |                   |                   |         | 0000              |         |        |        |   |
| 16:00 |                   |                   |         |                   |         |        |        |   |
| 10.00 |                   |                   |         |                   |         |        |        |   |

00 00 株式会社00000

···· ^

# ~シフトを申請する~

最終更新日:2025年4月16日

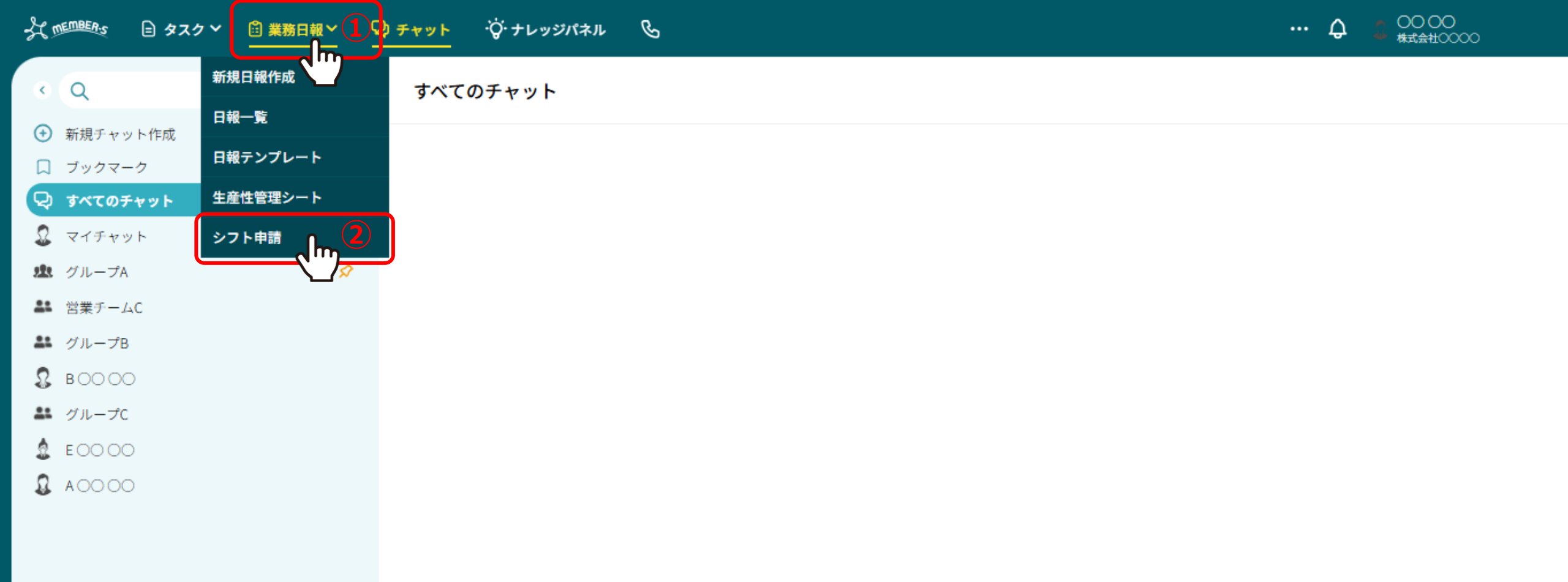

シフトを申請する方法をご案内致します。

①ヘッダーメニューの「業務日報」から、②「シフト申請」を選択します。

#### ---- Q 2 00 00 株式会社00

# 붵 シフト申請

#### カレンダーをドラッグするとシフトを入力できます。

シフト入力後は、申請ボタンをクリックするとシフトが申請できます。管理者承認後のキャンセルはできません。 日を跨いでシフトを提出する場合は、横にドラッグするとシフトを入力できます。

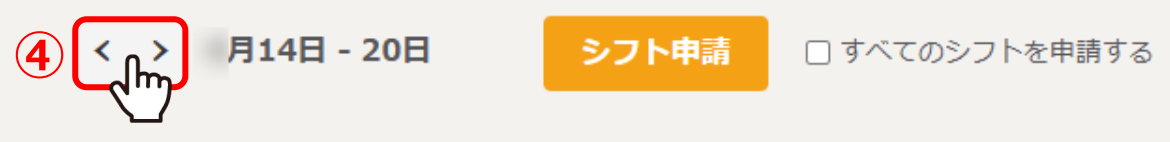

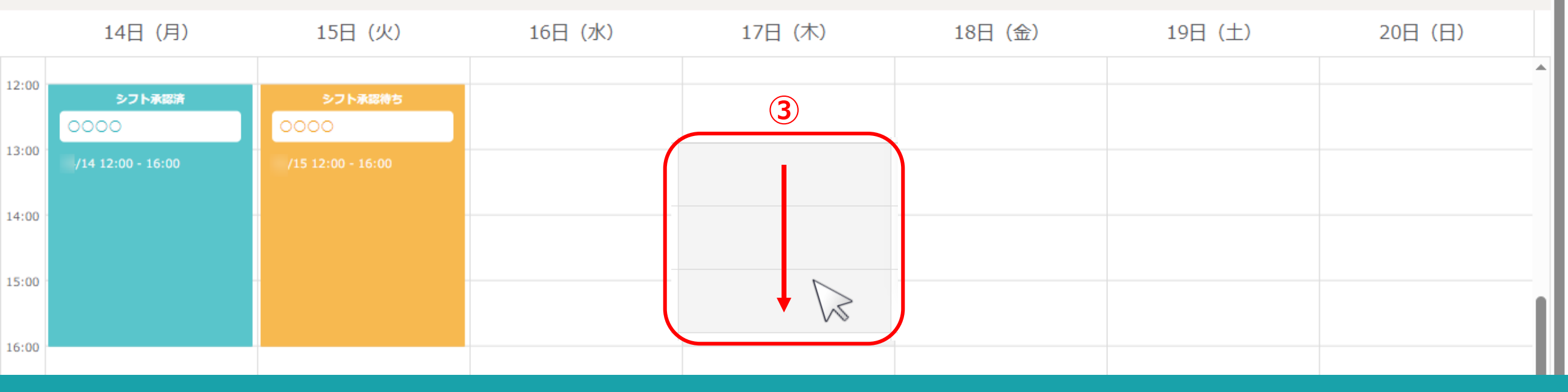

シフト申請画面に遷移し、1週間分のシフト申請画面が表示されます。

③シフトを希望される時間帯をカーソルでドラッグします。 ④選択対象の週を変更することができます。

#### カレンダーをドラッグするとシフトを入力できます。

シフト入力後は、申請ボタンをクリックするとシフトが申請できます。管理者承認後のキャンセルはできません。 日を跨いでシフトを提出する場合は、横にドラッグするとシフトを入力できます。

< > 月14日 - 20日 シフト申請

□ すべてのシフトを申請する

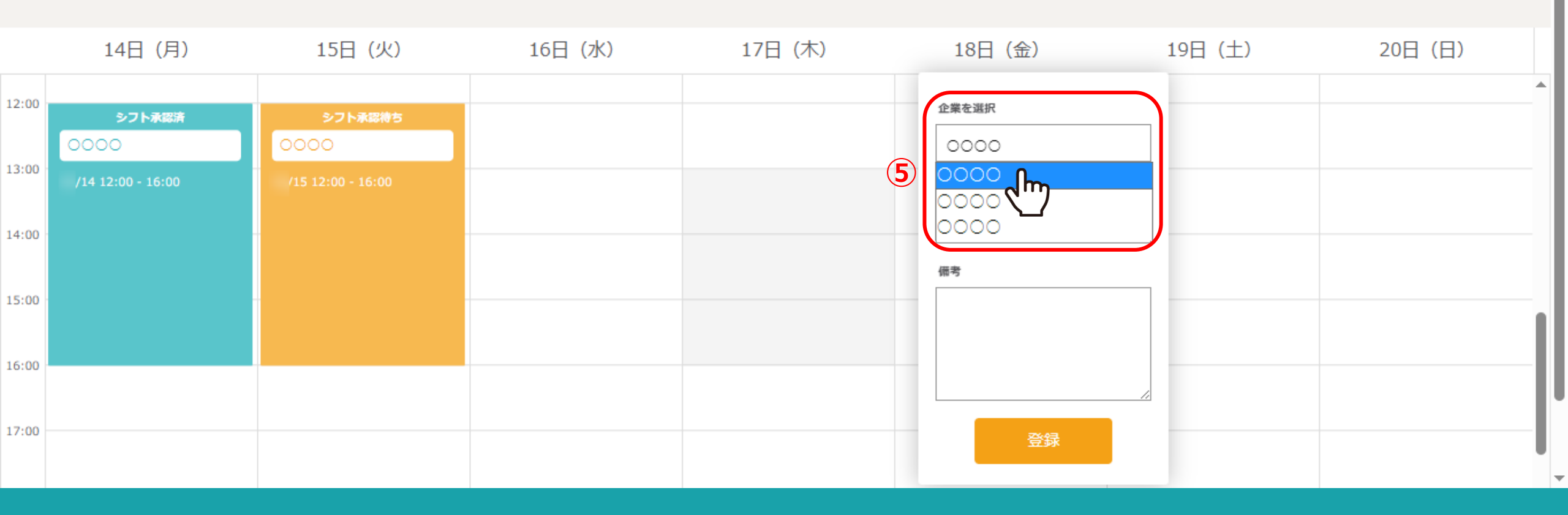

⑤企業を選択では、ログインしているクライアントが自動で選択されております。

※複数の企業でMEMBER-Sをご利用されている場合は、シフトを申請する企業に誤りがないか申請前にご確認ください。

#### カレンダーをドラッグするとシフトを入力できます。

シフト入力後は、申請ボタンをクリックするとシフトが申請できます。管理者承認後のキャンセルはできません。 日を跨いでシフトを提出する場合は、横にドラッグするとシフトを入力できます。

< > 月14日 - 20日 シフト申請

□ すべてのシフトを申請する

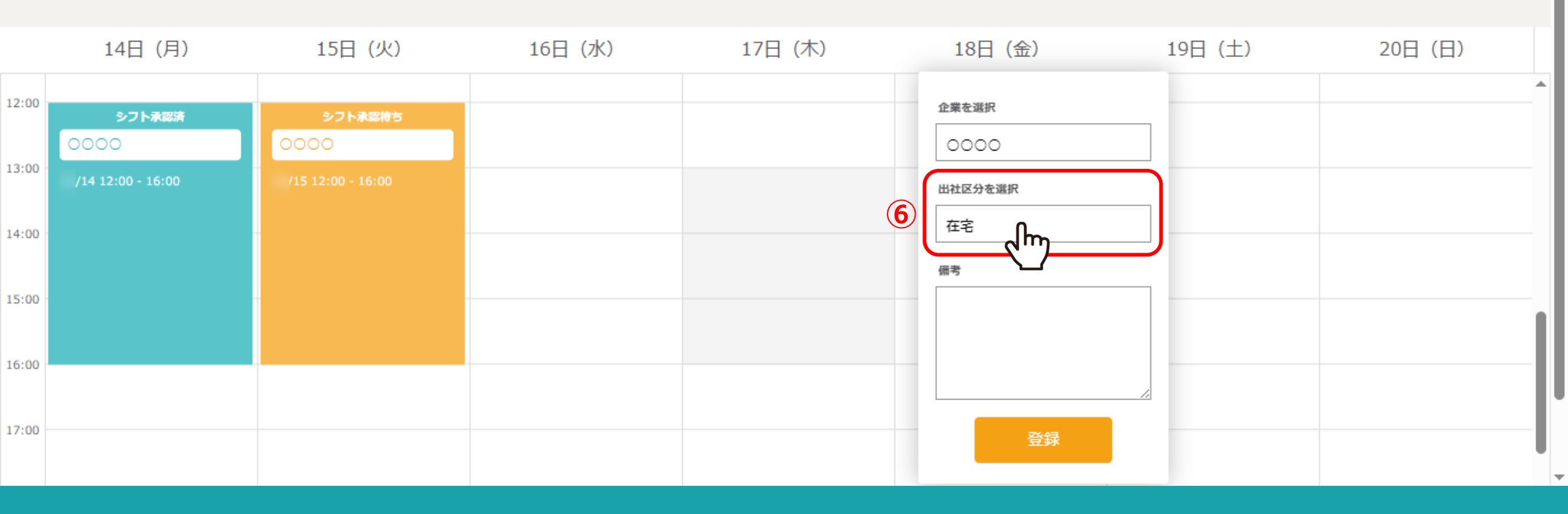

⑥出社区分を選択します。

※時間帯によりますが、基本、休憩なども含めて希望可能な日時を選択してください。

### カレンダーをドラッグするとシフトを入力できます。

シフト入力後は、申請ボタンをクリックするとシフトが申請できます。管理者承認後のキャンセルはできません。 日を跨いでシフトを提出する場合は、横にドラッグするとシフトを入力できます。

# < > 月14日 - 20日

シフト申請 □ すべてのシフトを申請する

|       | 14日 (月)           | 15日 (火)           | 16日 (水) | 17日 (木) | 18日 (金)                                 | 19日 (土) | 20日 (日) |
|-------|-------------------|-------------------|---------|---------|-----------------------------------------|---------|---------|
| 12:00 |                   |                   |         |         | 企業を選択                                   |         | ^       |
|       | シフト永認済            | シフト永認待ち           |         |         |                                         |         |         |
| 13:00 |                   |                   |         |         |                                         | -       |         |
|       | /14 12:00 - 16:00 | /15 12:00 - 16:00 |         |         | 出社区分を選択                                 | _       |         |
| 14:00 |                   |                   |         |         | 在宅                                      |         |         |
|       |                   |                   |         |         | 備考                                      |         |         |
| 15:00 |                   |                   |         |         | 下記のタスクを進めて参り                            |         |         |
|       |                   |                   |         |         | <b>7</b> = #                            |         |         |
| 16:00 |                   |                   |         |         | · 0000                                  | -       |         |
|       |                   |                   |         |         | 100000                                  |         |         |
| 17:00 |                   |                   |         |         |                                         |         |         |
|       |                   |                   |         |         | ا الله الله الله الله الله الله الله ال |         |         |

# ⑦報告事項などある場合は備考に任意で記入します。 ※200文字以内で入力してください。

⑧「登録」をクリックします。

# 붵 シフト申請

#### カレンダーをドラッグするとシフトを入力できます。

シフト入力後は、申請ボタンをクリックするとシフトが申請できます。管理者承認後のキャンセルはできません。 日を跨いでシフトを提出する場合は、横にドラッグするとシフトを入力できます。

く > 月14日 - 20日 シフト申請

申請 🗌 すべてのシフトを申請する

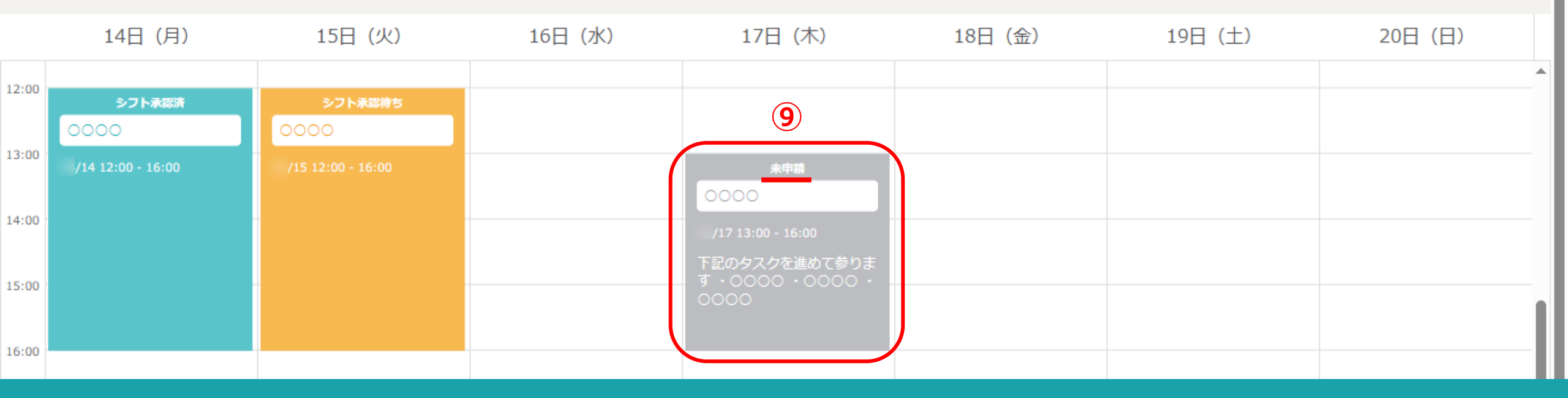

⑨登録した時点では、まだ<u>未申請(グレー色)</u>の状態になり、シフトの申請が完了しておりません。

0000

...

| 4                                     | MEMBERS                                                                                                  | 🖻 タスク 🎽    | 🗄 業務日報 🗸  | ᡇ᠊᠋᠋    | ÷ې ۲ | mem-bers in の内 | 应                 |         |  |         | • 🗘 🚨 | 00 00<br>株式会社00000 |
|---------------------------------------|----------------------------------------------------------------------------------------------------|------------|-----------|---------|------|----------------|-------------------|---------|--|---------|-------|--------------------|
| シフト申請     シフト申請しました。                  |                                                                                                    |            |           |         |      |                | T                 |         |  |         |       |                    |
|                                       | カレンダーをドラッグするとシフトを入力できます。<br>シフト入力後は、申請ボタンをクリックするとシフトが申請できます。管理者<br>日を跨いでシフトを提出する場合は、横にドラッグするとシフトを入力できます。 |            |           |         |      |                |                   |         |  |         |       |                    |
| く > 月14日 - 20日 ① シフト申請 □ すべてのシフトを申請する |                                                                                                    |            |           |         |      |                |                   |         |  |         |       |                    |
|                                       | 14                                                                                                    | 日 (月)      | 15E       | (火)     | 1    | 6日 (水)         | 17日(木)            | 18日 (金) |  | 19日 (土) | 20    | 0日(日)              |
| 12:00                                 |                                                                                                    |            |           | 1. 不可能去 |      |                |                   |         |  |         |       | <b>^</b>           |
|                                       | 0000                                                                                                    | ノト水総済      | 0000      | 下水総得ち   |      |                |                   |         |  |         |       |                    |
| 13:00                                 | /14 12:0                                                                                                 | 00 - 16:00 | /15 12:00 | - 16:00 |      |                | 未申請               |         |  |         |       |                    |
| 14:00                                 |                                                                                                    |            |           |         |      |                | 0000              |         |  |         |       |                    |
|                                       |                                                                                                    |            |           |         |      |                | /17 13:00 - 16:00 |         |  |         |       |                    |
| 15:00                                 |                                                                                                    |            | -         |         |      |                | す・0000・0000・      |         |  |         |       |                    |
| 16:00                                 |                                                                                                    |            |           |         |      |                |                   |         |  |         |       |                    |

⑩シフトを選択後、問題なければ「シフト申請」をクリックし、⑪メッセージが表示されますので「OK」を選択します。

※「シフト申請」では、表示されているその週のシフト申請ができます。

※「すべてのシフトを申請する」にチェックを入れると、その週だけではなく、未申請になっている全てのシフトを申請することができます。

# 붵 シフト申請

#### カレンダーをドラッグするとシフトを入力できます。

シフト入力後は、申請ボタンをクリックするとシフトが申請できます。管理者承認後のキャンセルはできません。 日を跨いでシフトを提出する場合は、横にドラッグするとシフトを入力できます。

く > 月14日 - 20日 シフト申請 🗆 🛛

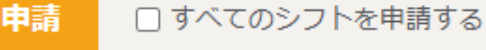

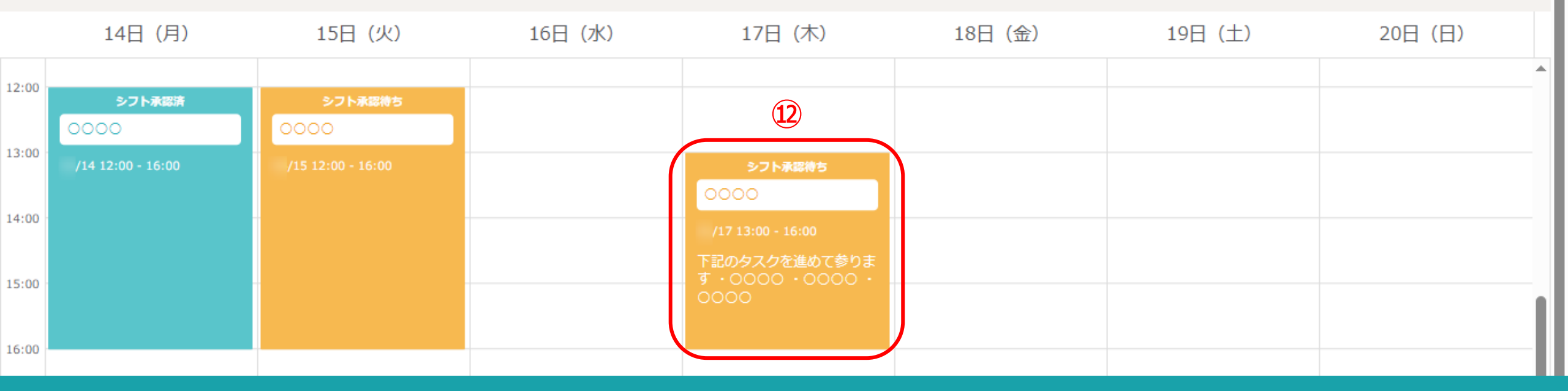

迎その後、<u>シフト承認待ち</u>と表示され、グレー色からオレンジ色になります。 こちらでシフトの申請は完了です。 0000

...

#### ···· 🗘 🧯 00 00 株式会社00

# 붵 シフト申請

#### カレンダーをドラッグするとシフトを入力できます。

シフト入力後は、申請ボタンをクリックするとシフトが申請できます。管理者承認後のキャンセルはできません。 日を跨いでシフトを提出する場合は、横にドラッグするとシフトを入力できます。

< > 月14日 - 20日 シ

シフト申請

□ すべてのシフトを申請する

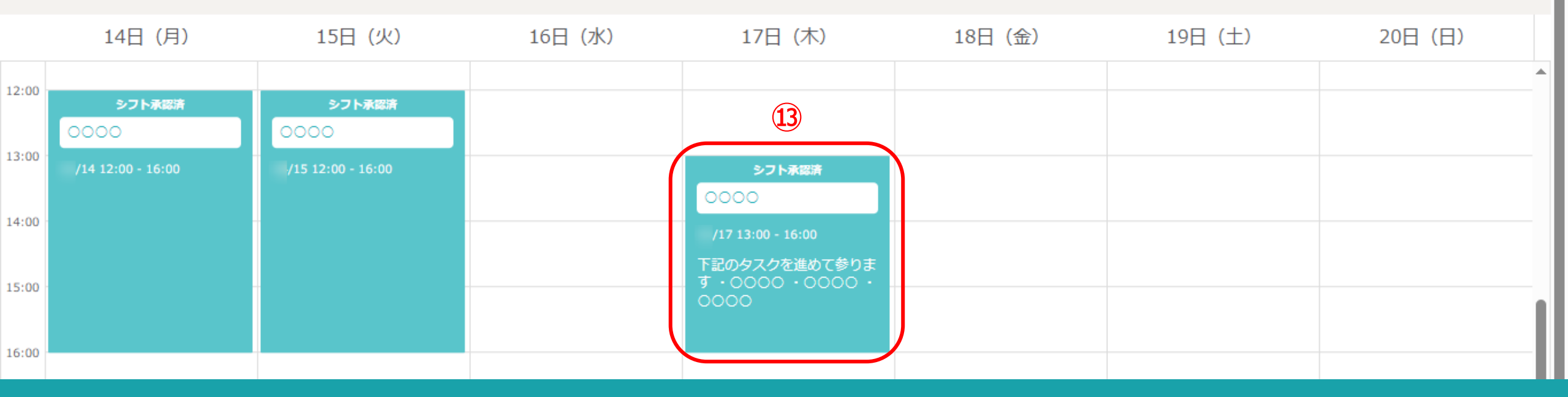

③管理者がシフトを確定させた場合、シフト承認済となり、オレンジ色から緑色になります。

※シフト承認済後の修正は管理者権限のみ可能です。